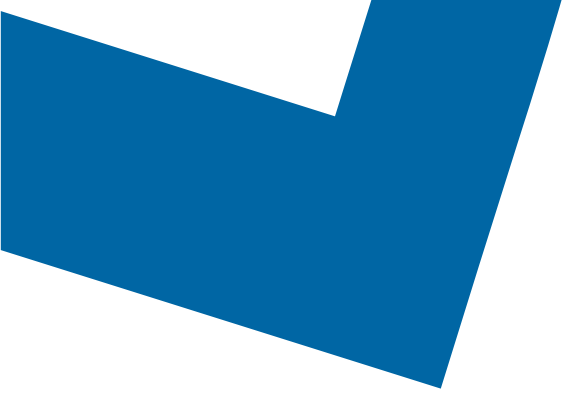

## Wholesale Self Serve training module Disconnecting Ethernet Internetworking services

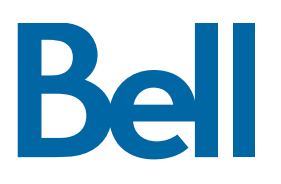

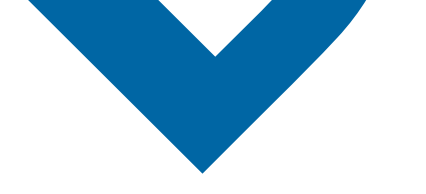

The following process describes the steps to issue an order to disconnect Ethernet Internetworking (EI) services in Wholesale Self Serve (WSS).

The following reference materials are available:

- Training video that covers submitting an El order in WSS
- To request a support session, click here
- To request new user credentials, click here
- 1. Logon to the Bell Business Portal
- 2. Under the Categories menu , click Ordering then click Wholesale Self Serve

| Bell                |    |                                                                                                    |
|---------------------|----|----------------------------------------------------------------------------------------------------|
| Online services     |    | Ordering                                                                                                    |
| Log out             | () | These links allow you to order selected Bell services on-line. For additional information on<br>ordering options, please contact your sales representative. |
| Change profile      |    |                                                                                                    |
| Help                |    | Search Wholesale Self Serve Service Request                                                                                                    |
| Contact us          | ۲  | Wholesale Self Serve                                                                                                    |
| Categories          |    | miliesale Self Self e Selfice Request                                                                                                    |
| Administration      |    |                                                                                                    |
| Ordering            |    |                                                                                                    |
| Registration centre | •  |                                                                                                    |

- 3. Click Create new service request
- 4. Select a service region, enter a Purchase order number (PON) and select an account number from the drop down menu

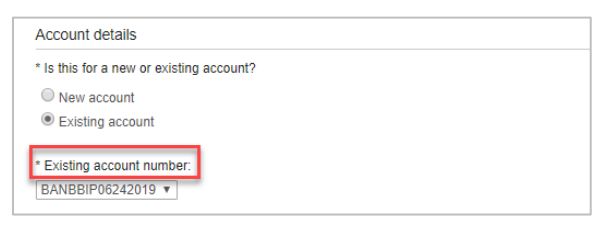

5. Select Ethernet Internetworking (EI), then select Add and configure

| Product/Service information                                                                                                    |
|----------------------------------------------------------------------------------------------------|
| Please configure your product                                                                                                    |
| Select a product/service to add<br>Ethernet Internetworking (EI)<br>Ethernet Access Service (EAS)<br>Bandwidth Select (BWS)<br>Ethernet Internetworking Priority (EIP)<br>Wholesale Ethernet Connect Service (WECS)<br>Disaggregated Broadband Service (DBS)<br>Broadband other |
| Add and configure                                                                                                    |

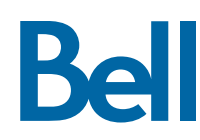

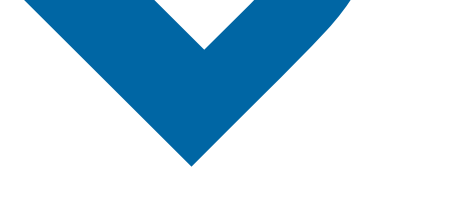

6. Select Ethernet Internetworking (EI) and Presale or Firm order

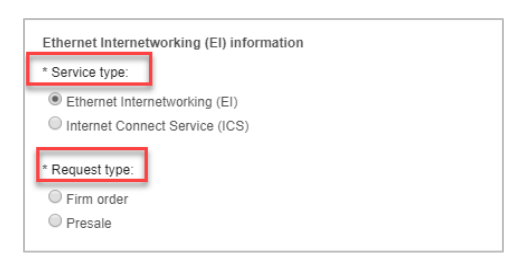

- 7. Scroll down to Site A details and complete the required fields, indicated with an asterisk (\*)
  - Note a minimum of one site is mandatory

In this example, Site A is being disconnected however the steps are the same to disconnect Site Z.

| Site A details<br>At least one site is mandatory. |                                  |
|---------------------------------------------------|----------------------------------|
| International or US POP city:                     |                                  |
| * End user site name:                             |                                  |
| abc                                               |                                  |
| Service address                                   |                                  |
| Add civic number prefix Civic number 123          |                                  |
| Add civic number suffix     Street name:          |                                  |
| verdun                                            | Search previously used addresses |
| Street type:<br>Street                            |                                  |
| Street direction:                                 |                                  |
| * Location type:<br>Floor •                       |                                  |

8. Under activity, select **Disconnect** 

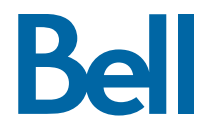

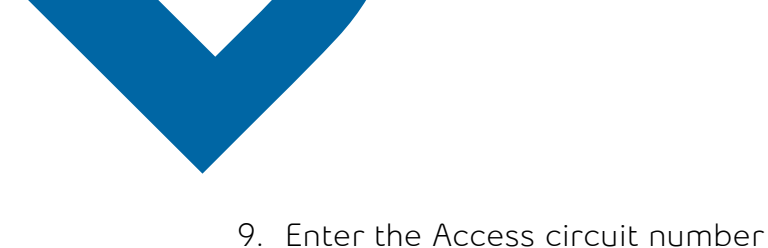

| * Activity:                                     |   |
|-------------------------------------------------|---|
| New installation                                |   |
| Change request                                  |   |
| O Upgrade                                       |   |
| Move same premises                              |   |
| Move different premises                         |   |
| Disconnect                                      |   |
| * Access circuit number:                        | _ |
|                                                 |   |
|                                                 | ] |
| * Access type:                                  |   |
| 100M (UNI)                                      |   |
|                                                 |   |
| Customer premise equipment (CPE): 🚺             |   |
| Yes                                             |   |
|                                                 |   |
| Link aggregation group (LAG) access protection: |   |
| No                                              |   |
| Ves                                             |   |
|                                                 |   |
| Initial port                                    |   |
| •                                               | _ |
| * Initial port circuit number:                  |   |
|                                                 |   |
|                                                 |   |

- 10. Under General remarks, include a brief description of the order including the activity type and the circuit number
- 11. Click Continue
- 12. Select the Requested due date
- 13. Click Continue

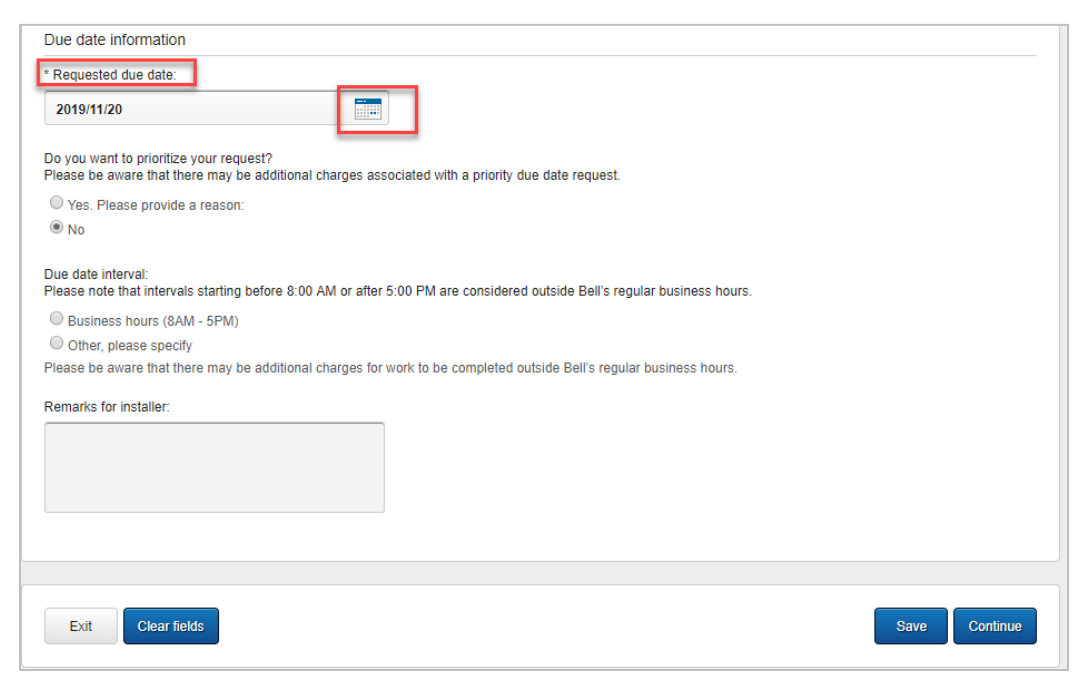

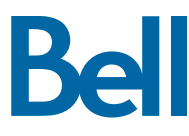

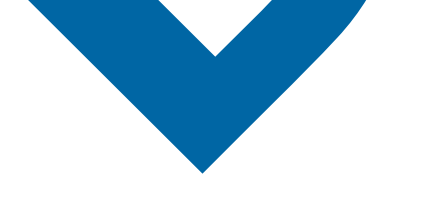

- 14. Review the order and update, if required, by clicking **Edit**
- 15. Save the order as a pdf by clicking **Print**, if required.
- 16. Click **Submit** 
  - Note, upon submitting the order, changes must be made by clicking the revise button on the homepage or clicking cancel to completely cancel the order.

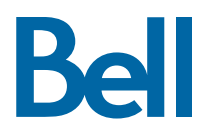